Released: April 18, 2019

# New for All Users

#### Login Improvement

The login process has been improved by allowing username to be case insensitive. Regardless of how your username was created, you can log in by typing your username in all upper case, all lower case, or mixed case – as long as all the correct characters are entered, you're good to go! Of course, your password IS still case sensitive and must be entered exactly as you specified when you created it.

#### Performance Improvement

To improve performance when loading the Participant Details page, all Common Events are now collapsed by default.

• Click the Common Event title bar to expand each common event and view the event details.

| 60        | penClinica                       | ePro Training Study (ePro) Test Environ | ment   Charge Need he | 1p?                  |       |           |                                  |           |           |         |            | Reita (Data Manager) *                           |  |  |
|-----------|----------------------------------|-----------------------------------------|-----------------------|----------------------|-------|-----------|----------------------------------|-----------|-----------|---------|------------|--------------------------------------------------|--|--|
| Enter     | Participant ID                   | View                                    |                       |                      |       |           |                                  |           |           |         |            | rticipant Matrix Queries Study Audit Log Tasks 👻 |  |  |
| Alerts &  | Messages 🔸                       | Participant HT1-002                     |                       |                      |       |           |                                  |           |           |         |            | HT1-002 Audit Log   Showing Active Records       |  |  |
| Instructi | Instructions Ceneral Information |                                         |                       |                      |       |           |                                  |           |           |         |            |                                                  |  |  |
| Info      |                                  |                                         |                       |                      |       |           |                                  |           |           |         |            |                                                  |  |  |
| Ouldk Lit | nks 🔸                            | - Edit                                  | HT1.002               |                      |       | Chatter   |                                  | Available |           |         |            |                                                  |  |  |
|           |                                  |                                         | ePro Training Study   |                      |       | Site Name |                                  |           |           |         |            |                                                  |  |  |
| icon key  |                                  |                                         |                       |                      |       |           |                                  |           |           |         |            |                                                  |  |  |
| Statuse   | Not<br>Started                   | Visits                                  |                       |                      |       |           |                                  |           |           |         |            | <b>A</b>                                         |  |  |
| ٥         | Not<br>Scheduled                 | Page 1 of 1                             | Find                  |                      |       |           |                                  |           |           |         |            |                                                  |  |  |
| 0         | Scheduled                        | Event (Occurrence Number)               | Status                | Status Event Actions |       |           | CRFs                             |           |           |         |            |                                                  |  |  |
| 2         | Data Entry<br>Started            | Baseline                                | 11-Apr-2019           | scheduled            | Q / x | 0         | Name                             | Versio    | in Status | Updated | Actions    |                                                  |  |  |
| 0         | Stopped                          |                                         |                       |                      |       |           | Eligibility                      | 1         | D         | 1       | <b>2</b> Q |                                                  |  |  |
| ~         | Skipped                          |                                         |                       |                      |       |           | Medical History                  | 1         | D         | 1       | <b>a</b> Q |                                                  |  |  |
|           | Completed                        |                                         |                       |                      |       |           | Demographics                     | 2         | D         | 1       | 2 Q        |                                                  |  |  |
| -         | Signed                           |                                         |                       |                      |       |           | Physical Exam                    | 8         | D         |         | a q        |                                                  |  |  |
|           | Invalid                          |                                         |                       |                      |       |           | Vital Signs                      | 1         | D         |         | 2 0        |                                                  |  |  |
| Actions   |                                  |                                         |                       |                      |       |           | ECG                              | 1         | D         |         | a Q        |                                                  |  |  |
| Q         | View<br>Fdit                     |                                         |                       |                      |       |           | Quality of Life<br>Questionnaire | 1.3       | D         |         | <b>2</b> Q |                                                  |  |  |
| ×         | Remove                           |                                         |                       |                      |       |           |                                  |           |           |         |            |                                                  |  |  |
| C         | Restore                          | Adverse Events                          |                       |                      |       |           |                                  |           |           |         |            |                                                  |  |  |
| B         | Reassign                         |                                         |                       |                      |       |           |                                  |           |           |         |            |                                                  |  |  |
| 2         | Sign                             | Concomitant Medications                 | f                     |                      |       |           |                                  |           |           |         |            | · · · · · · · · · · · · · · · · · · ·            |  |  |
|           |                                  | Download Data                           |                       |                      |       |           |                                  |           |           |         |            |                                                  |  |  |

Other changes have been made behind the scenes to improve performance throughout the system as well. Though you will not see these changes in the interface, you will see changes in processing times – allowing you to get to your data faster.

# New for Site Users

The following features are available only if Participate, OpenClinica's ePro module, has been activated for your study. If you do not see the options listed below, then Participate has not been activated for your study and these features are not displayed.

#### **REST Endpoint Updates**

Site users can use REST Web Services to extract the Participant information and access code. This service is restricted to CRCs and Investigators. For more information, see the <u>OpenClinica 4 Technical</u> <u>Documentation</u>.

Released: April 18, 2019

# New for Data Managers

## **Design Page: Filter Study Design Activities**

Data Managers can now view study design activities that occurred within a specified date range. To do this, on the Design page, click < to expand the right panel, then specify a date range and view the activities that occurred within that date range. The activities are listed below the specified date range.

| POPEnClinica Status: Not yet published to Production Environment   Return To My Studies<br>ePro Training Study (ePro) |               |                         |         |                                |         |         |        |                    |       |  |  |
|----------------------------------------------------------------------------------------------------|---------------|-------------------------|---------|--------------------------------|---------|---------|--------|--------------------|-------|--|--|
| ف                                                                                                    | Form Template | ▼ Filter Q Search       | Multi-S | Selection 🔲 Archived II        | ems 🗘 🔻 | Shar    | e 🕶    | Publish 🕶          | Go▼   |  |  |
| Baseline 🕮                                                                                                    | ≡ Wee         | ek 2 箇                  | =       | Week 3 🕮                       | =       | >       | & Mer  | nbers              |       |  |  |
| Eligibility<br>* 間                                                                                                    | Phy<br>*      | sical Exam<br>2         |         | Physical Exam 🔹                |         | E(<br>* | O Per  | mission Tags       |       |  |  |
| Medical History<br>* 🖺                                                                                                | Vita<br>*     | l Signs                 |         | Vital Signs<br>* 🖹             |         | Vi<br>* | +      |                    |       |  |  |
| Demographics<br>* 🗋                                                                                                   | Qua<br>*      | lity of Life Questionna | ire     | Quality of Life Questio<br>* 으 | innaire | Q<br>*  | N Lai  | oels               | +     |  |  |
| Physical Exam                                                                                                    | + A           | dd a form               |         | + Add a form                   |         | Г       | T Filo | er Activity        |       |  |  |
| Vītal Signs<br>🛊 💄                                                                                                    |               |                         |         |                                |         |         | Start: | DD/MM/YYYY H<br>AM | IH:mm |  |  |
| ECG<br>* 18                                                                                                    |               |                         |         |                                |         |         | End:   | DD/MM/YYYY H<br>AM | iH:mm |  |  |
| Quality of Life Questionnaire                                                                                         |               |                         |         |                                |         | L       | _      | / Clear            | _     |  |  |

## Share Page: View a Previously Published Version of a Study

Data Managers can view a previously published version of a study from the Share page.

## On the Share Page

- 1. Scroll to the bottom of the page to see the **Publish History** section.
- 2. For the previously published version of the study you would like to view, click **View Study Design**.

| Sites      |                                             |                            |                            |                              |                                             |                   |                    |                          |                          |              | Add     |
|------------|---------------------------------------------|----------------------------|----------------------------|------------------------------|---------------------------------------------|-------------------|--------------------|--------------------------|--------------------------|--------------|---------|
| Name<br>\$ | ID<br>¢                                     | Lead<br>Investigator<br>\$ | IRB<br>Approval<br>Date \$ | Expected<br>Start Date<br>\$ | Expected<br>Number of<br>Participants<br>\$ | Site<br>Location  | Primary<br>Contact | Created<br>(UTC) \$      | Updated<br>(UTC) \$      | Status<br>\$ | Actions |
| Site A     | A                                           | Dr. Smith                  |                            |                              | 20                                          |                   |                    | 08-Apr-<br>2019<br>13:24 | 08-Apr-<br>2019<br>13:24 | Available    | Edit    |
| Publis     | First Prev 1 of 1 Next Last Publish History |                            |                            |                              |                                             |                   |                    |                          |                          |              |         |
| Revision   | n                                           | Use                        | r                          | Da                           | te (UTC)                                    |                   |                    |                          |                          |              |         |
| 1          |                                             | Lau                        | ra Keita                   | 23-                          | Jan-2019 15:58                              | <u>View Study</u> | <u>Design</u>      |                          |                          |              |         |
| 2          |                                             | Lau                        | ra Keita                   | 23-                          | Jan-2019 16:00                              | <u>View Study</u> | <u>Design</u>      |                          |                          |              |         |
| 3          |                                             | Lau                        | ra Keita                   | 23-                          | Jan-2019 16:03                              | View Study        | Design             |                          |                          |              |         |
| 4          |                                             | Lau                        | ra Keita                   | 23-                          | Jan-2019 16:05                              | <u>View Study</u> | <u>Design</u>      |                          |                          |              |         |
|            |                                             |                            |                            |                              |                                             |                   |                    |                          |                          |              |         |

# **OpenClinica 4: Stack 8 New Features**

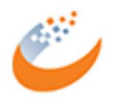

Released: April 18, 2019

A read-only copy of the selected revision displays on the Design page.

| 💋 OpenClinicc            | 1 Status: Not yet publis | shed to Production Environmen | nt   Return To My | Studies                     |          |                   |                     | lkeita 🔻        |
|--------------------------|--------------------------|-------------------------------|-------------------|-----------------------------|----------|-------------------|---------------------|-----------------|
| ePro Training            | Study (ePro)             |                               |                   |                             |          |                   |                     |                 |
|                          | 📥 🛛 Form Temp            | late 🔻 Filter 🔍 Sear          | rch 🗹 Multi-S     | election 🔲 Archived Items   | ¢ •      | Share 🕶           | Publish 🔻           | Go <del>▼</del> |
|                          | You are viewing a r      | ead-only copy of Revis        | ion 2 published   | l to Test Environment on 23 | 3-Jan-20 | 19 11:00. Vi      | ew <u>current</u> . |                 |
| Baseline 🛗               |                          | Week 2 🗰                      |                   | Week 3 🗰                    |          | Monthly           | r Follow-up ⊞       | <               |
| Eligibility<br>* 首       |                          | Physical Exam<br>🛊 🗋          |                   | Physical Exam 🔹 🗋           |          | ECG<br>* 眥        |                     |                 |
| Medical History<br>* 🖺   |                          | Vital Signs<br>* 間            |                   | Vital Signs<br>* 🖺          |          | Vital Sigi<br>* 🖺 | ıs                  |                 |
| Demographics<br><b>*</b> |                          |                               |                   |                             |          |                   |                     |                 |
| Physical Exam 🔹 🗋        |                          |                               |                   |                             |          |                   |                     |                 |
| Vital Signs<br>* 🖺       |                          |                               |                   |                             |          |                   |                     |                 |
| ECG<br>* 眥               |                          |                               |                   |                             |          |                   |                     |                 |
| Quality of Life Ques     | stionnaire               |                               |                   |                             |          |                   |                     |                 |

3. To return to the current study design, click View current.

#### Share Page: Site Table can be Sorted and Paginated

The Site table has been updated to allow sorting and paginating.

- To sort by a specific column, simply click the sort toggle button next to any column header.
- To paginate, use the pagination buttons below the table to go to a specific page or to sequentially scroll through pages as needed.

| Sites  | S    |       |                         |                     |                       |                                          |               |                 |                      |                      |           | Add     |
|--------|------|-------|-------------------------|---------------------|-----------------------|------------------------------------------|---------------|-----------------|----------------------|----------------------|-----------|---------|
| Name   | e \$ | ID \$ | Lead<br>Investigator \$ | IRB Approval Date 🗘 | Expected Start Date 🖨 | Expected<br>Number of<br>Participants \$ | Site Location | Primary Contact | Created<br>(UTC) \$  | Updated<br>(UTC) \$  | Status 🖨  | Actions |
| Site A | A I  | A     | Dr. Smith               |                     |                       | 20                                       |               |                 | 08-Apr-2019<br>13:24 | 08-Apr-2019<br>13:24 | Available | Edit    |
|        |      |       |                         |                     | First                 | Prev 1 of 1                              | Next Last     |                 |                      |                      |           |         |

#### **Bug Fixes**

Several bug fixes and minor user interface changes have been included in the stack release.

## As always, check the release notes and documentation for more details on all updates.